附件

## 西安交通大学课程考试申请流程申请流程

1. 在浏览器中输入http://www.xjtudlc.com/进入西安交通大学网络 教育学院首页。

2. 进入学员学习通道。

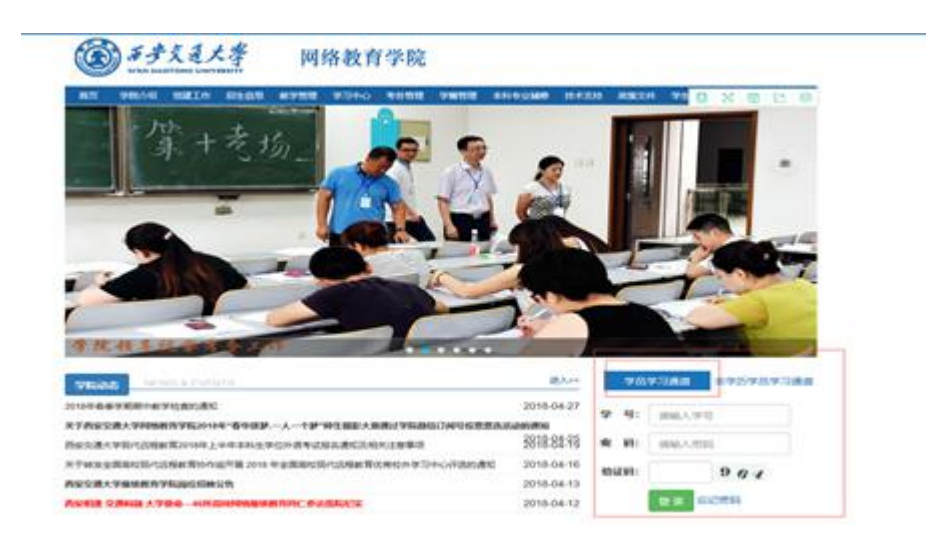

3. 点击自助学习系统选择考试申请,进入右侧申请界面。

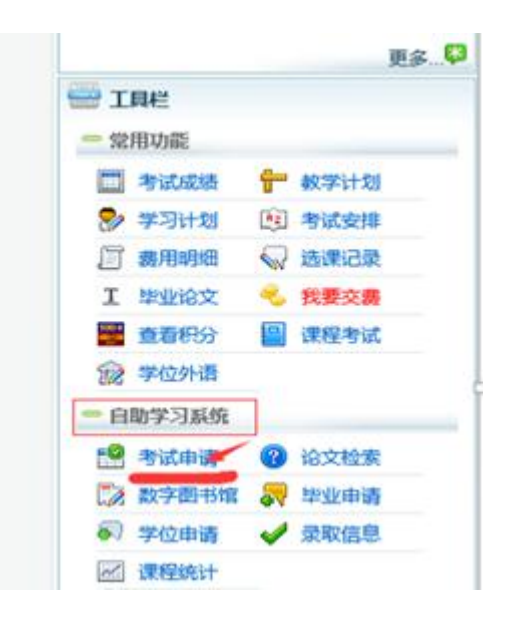

4. 补考申请:选择考试批次(2105BK)、考点(宁夏银川),根据补考课程列表选择自己要申请课程。

| 考试批次 18年5月校外补考 V                    |                |      |       | ~      | 批次代码             |             |        | 1805BK |                                   |             |          |          |
|-------------------------------------|----------------|------|-------|--------|------------------|-------------|--------|--------|-----------------------------------|-------------|----------|----------|
| 考试名称 2017-2018学年第一学期校内              |                |      |       |        | 学期校内外            | 內外期末考试 考点   |        |        | 山东部城的州                            |             |          |          |
| 的考方式<br>该批次未设定场次及各科<br>请按最大申请门次进行考试 |                |      |       |        | 及各科目的具<br>进行考试申请 | 9具体考试时间, 场次 |        |        | 山东聊城_2201日<br>山东聊城_2推坊<br>山东聊城_青岛 |             |          |          |
| 最大申请门次 8                            |                |      |       |        |                  |             |        |        |                                   |             |          |          |
| 申请开始时间 2018-5-2 0:00:00             |                |      |       | 1993   |                  |             | 申      | 青结束时间  | 2018-5-10 0:00:00                 |             |          |          |
| H                                   | <b>是示:请务必在</b> | 申请截山 | L之前完成 | 战申请操作! | (您还可以            | 申请8门,       | 课程考试费用 | 余额0元)。 | 每门课程可                             | 申请3次,如超过将不能 | ;再继续申请考讨 | ನೆ,      |
|                                     |                |      |       |        |                  |             | 待申请课程  |        |                                   |             |          |          |
| 考试科目                                | 试卷种类           | 考试用  | 冠 #   | 對武日期   | 考试时间             | 场次          | 已申请次数  | 考试费    | 选课编号                              | 考试科目编号      | 场次编号     | 操作       |
| 保险学                                 |                | 上机制  | siat, |        |                  |             | 0      | 0      | 1294312                           | 5 1921676   | 0        | 我要申请     |
| 国际结算                                |                | 上机制  | siit, |        |                  |             | 0      | 0      | 1294312                           | 4 1921750   | 0        | 我要申诉     |
| 10000000                            |                | 上相身  | est.  |        |                  |             |        | 0      | 1294312                           | 2 1921757   | 0        | 3630.chi |

## 5. 取消申请: 如申请后不能参加考试可在规定时间段内取消申请。

|       |         | de tatien | i titi kanali taxa | IN NRCY 750 J |     | 待申请课程 |        |          |         |      |            |  |
|-------|---------|-----------|--------------------|---------------|-----|-------|--------|----------|---------|------|------------|--|
| 考试科目  | 试卷种类    | 考试形式      | 考试日期               | 考试时间          | 场次  | 已申请次数 | 考试费    | 选课编号     | 考试科目编号  | 场次编号 | 操作         |  |
| 国际结算  |         | 上机考试      |                    |               |     | 0     | 0      | 12943124 | 1921750 | 0    | 我要申请       |  |
| 金融明货  |         | 上机考试      |                    |               |     |       | 0      | 12943123 | 1921814 | 0    | 我要申请       |  |
| 项目评估  |         | 闭卷        |                    |               |     |       | 0      | 12943121 | 1921645 | 0    | 我要申问       |  |
| 学位英语  |         | 闭卷        |                    |               |     |       | 0      | 13475711 | 1921905 | 0    | 我要申问       |  |
| 英语(二) |         | 上机考试      |                    |               |     |       | 0      | 11825105 | 1921919 | 0    | 我要申请       |  |
|       | - 法探索要求 | 观清的课程     |                    |               | -   | 已申请课程 |        |          |         |      |            |  |
| 全选    | 考试科目    | 考试形式      | 式 考                | 试日期           | 考试时 | 19    | 考点     | 场        | 次 申请方   | at a | t 申请时间     |  |
|       | 保险学     | 上机考       | it f               | 按排            | 至   | d.    | 东聊城_德州 | H 待3     | 排 个人预   | 約 20 | 2018-05-02 |  |
|       | 国际信贷    | 上机考试      | it i               | 按排            | 至   | th.   | 东聊城_德州 | H 待多     | けん かん 部 | 约 20 | 18-05-02   |  |

| 最大申请门次 | 8                |  |
|--------|------------------|--|
| 申请开始时间 | 2018-5-2 0:00:00 |  |
|        |                  |  |

提示: 请务必在申请截止之前完成申请操作! (您还可以申请6门, 课程考试费用余额0元

|       |      |      | 来自网页的演息          | ×   |   | 待申请课程 |    |  |  |
|-------|------|------|------------------|-----|---|-------|----|--|--|
| 考试科目  | 试卷种类 | 考试形式 | 2 确定要删除运中的申请课程吗? |     | 次 | 已申请次数 | 考试 |  |  |
| 国际结算  |      | 上机考试 |                  |     |   | 0     | 0  |  |  |
| 金融期货  |      | 上机考试 | 論定               | Rim |   |       | 0  |  |  |
| 项目评估  |      | 闭卷   |                  |     |   |       | 0  |  |  |
| 学位英语  |      | 闭卷   |                  |     |   |       | 0  |  |  |
| 英语(二) |      | 上机考试 |                  |     |   |       | 0  |  |  |

已申请课程

| □ 全选         | 考试科目 | 考试形式 | 考试日期 | 考试时间 | 考点    |
|--------------|------|------|------|------|-------|
| $\checkmark$ | 保险学  | 上机考试 | 待安排  | 至    | 山东聊城  |
|              | 国际信贷 | 上机考试 | 待安排  | 至    | 山东聊城_ |

取消申请

|      |      |      |      |             |         | 10 H HI NKTE |     |   |
|------|------|------|------|-------------|---------|--------------|-----|---|
| 考试科目 | 试卷种类 | 考试形式 | 考试日期 | 考试时间        | 场次      | 已申请次数        | 考试费 | j |
| 保险学  |      | 上机考试 |      |             |         | 0            | 0   | 1 |
| 国际结算 |      | 上机考试 |      | 来自网页的消息 × ) |         |              | 0   | 1 |
| 金融期货 |      | 上机考试 |      |             |         |              | 0   | 1 |
| 项目评估 |      | 闭卷   |      |             |         |              | 0   | 1 |
| 学位英语 |      | 闭卷   |      |             | iii iii | œ.           | 0   | 1 |
|      |      |      |      | -           |         |              |     |   |